まなびかんニュース

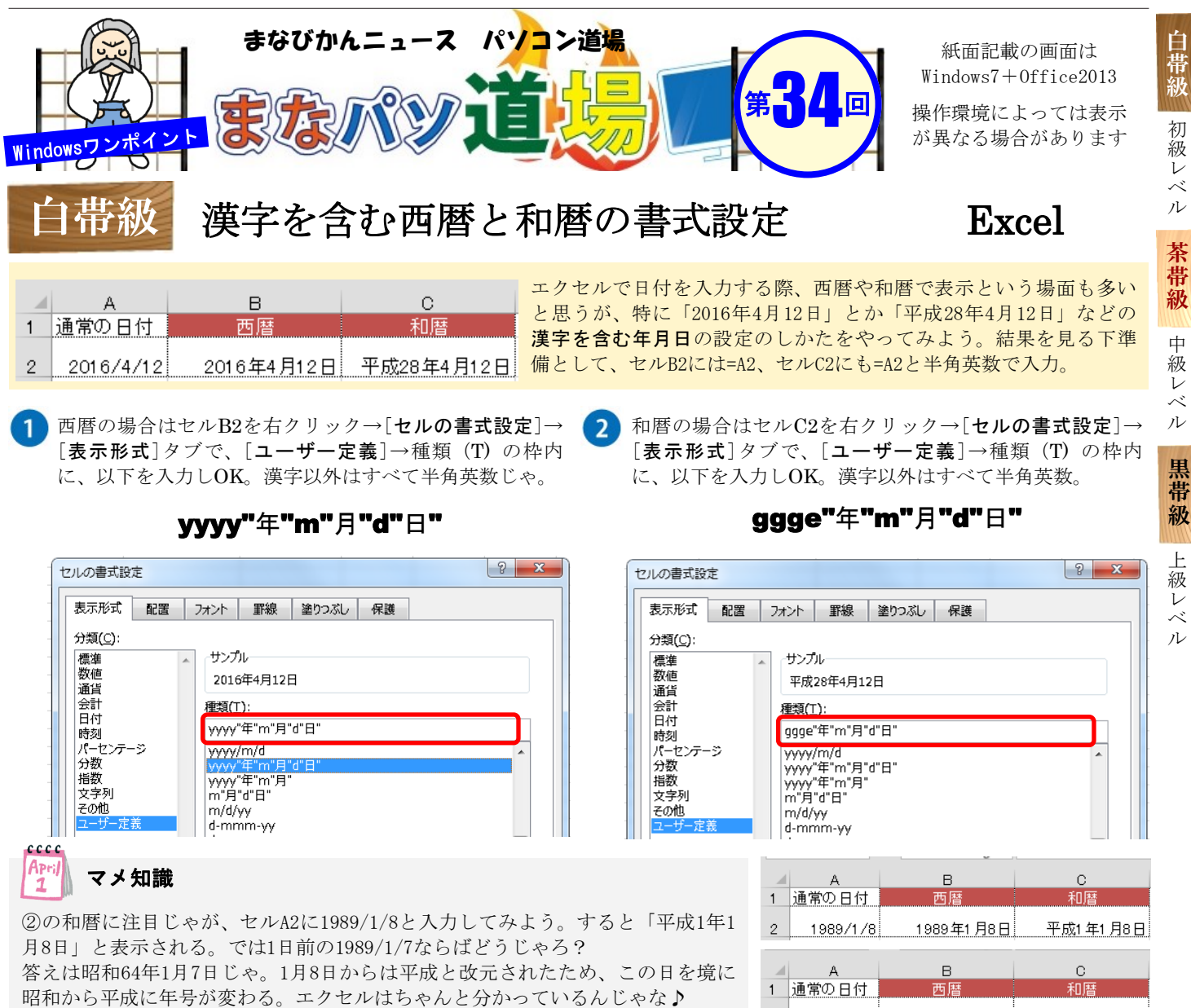

1989/1/7

1989年1月7日

昭和64年1月7日